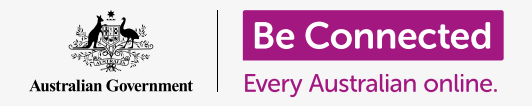

节省电脑的空间,让电脑保持运行顺畅。

您可以使用macOS Catalina的"储存空间"(Storage)功能,以确保您没有用完储存文件的空间,以及您也可以自己删除文件并使用"废纸篓"(Bin)来找回错误删除的文件。

### 准备工作

在开始课程前,您的电脑必须已经安装好最新的操作系统**macOS Catalina**。有关macOS Catalina的更多信息,请参考《Apple台式机:安全性和隐私》。您应该检查鼠标和键盘已经 正常连接,电脑通过家庭Wi-Fi接入互联网。

您应该已登录您的电脑,并且电脑应显示桌面。

如果您想保持电脑当前的状态,您也应该拥有一个未被其他人用过的"U盘"(USB stick)。

### 什么是储存空间?

您的电脑将文件储存在"硬盘驱动"上。如果"硬盘驱动" 填满了,您就无法保存更多文件,以及电脑可能无法流畅运 行。硬盘驱动有时也称为"硬盘"或"硬盘驱动器"。

您的电脑自带节省储存空间的功能,该功能会留意硬盘驱动 和电脑剩余的空间。

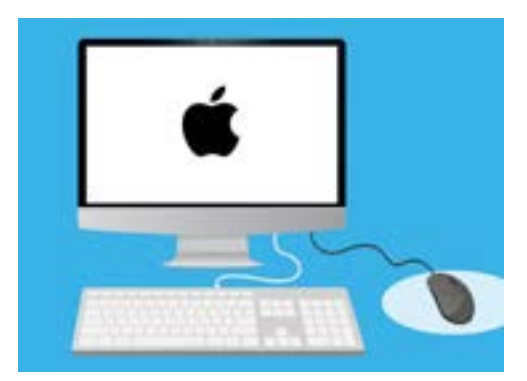

自带的功能有助于确保您的电脑不 会用完储存文件的空间

不要下载自称可以帮您清除或优化电脑的任何应用。这类应用总是包含那些让您的电脑变得不安全的陷阱。

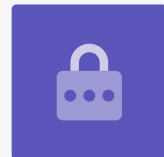

### 如何查看电脑的剩余空间

如需查看硬盘驱动的空间,请执行以下步骤:

- 1. 点按屏幕左上方的"Apple"(苹果)图标。
- 一些选项随之出现。点按列表中的"关于本机" (About This Mac)。
- 在出现的面板中,找到并点按"储存空间" (Storage)标签。
- 您会看到一个显示了电脑上已用空间和剩余空间的条 形图。
- 不同的颜色代表不同类型的文件。这让您能了解文 稿、照片、视频和其它文件使用的空间。
- 点按"管理"(Manage),查看释放电脑空间的选择。

#### 如何管理释放空间

当您点按"管理"(Manage)后,"推荐"(Recommendations)将高 亮出现在左侧,更多选项会出现在右侧。

- **1.** 首先, 点按"优化"(Optimise)。
- **2.** "优化"(Optimise)可以让电脑自动清除旧的电子邮件和 某些您已经看过的视频文件。
- 在清除前会出现一个方框让您确认这一操作。点按该方框中的"优化"(Optimise)。
- 在"优化"(Optimise)选项下,点按"自动清倒废纸篓" (Empty Bin Automatically)以便自动删除放在您电脑废纸 篓中超过30天的内容。点按"开启"(Turn On)。

| Overview                                         | Diplays 55 | orage Support | Service |
|--------------------------------------------------|------------|---------------|---------|
| Macintosh HD<br>224.51 GB available of 250.69 GB |            |               |         |
| Decements                                        | Photos     | Videos        |         |
|                                                  |            |               |         |
|                                                  |            |               |         |

空间

- 5. 一个方框随之出现,要求您确认这一操作。点按"开启"(Turn On)确认。
- 6. 最后,通过"避免杂乱"(ReduceClutter)选项,您可以"检查文件"(ReviewFiles), 查看电脑上所有文件。该选项显示了最占用空间的文件,您可以根据自己的需要选择是否删除。

### 如何自己删除一个文件

您还可以自己从电脑桌面安全删除文件。

首先点按"储存空间"(Storage)面板左上方的红点关闭面板。然后再关闭"系统信息"(System Information)。您的电脑现在应该显示的是桌面。

在本例中,我们在桌面上有一个准备要删除的文件。如果您目前没有想要删除的文件,您可以保留这份指引等到有需要的时候再看看。

如需删除一个文件:

- 确定您要删除的文件,然后用鼠标右键单击它。"快 捷"(Context)菜单随之出现。
- 2. 找到靠近顶端的"移动到废纸篓"(Move to Bin) 选项。点按该选项删除文件。

### 从废纸篓中找回文件

如果您不小心删掉了一个文件,别担心!您可以直接用"废纸 篓"(Bin)找回删掉的文件。

- 首先,将光标移动至桌面底部的一行图标。这行图标 被称为"程序坞"(Dock),您可以在这里找到电脑中最常使用的应用图标。
- 2. "废纸篓"(Bin)在最右边。现在点按它。

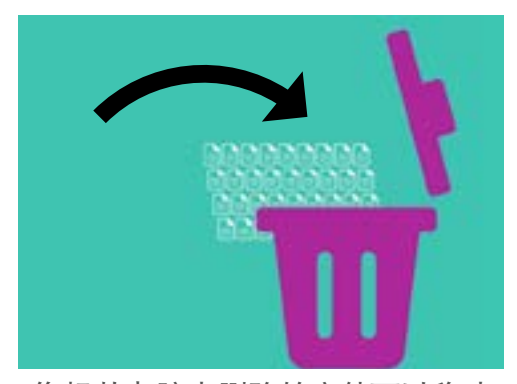

您想从电脑中删除的文件可以移动 至"废纸篓"(Bin)。

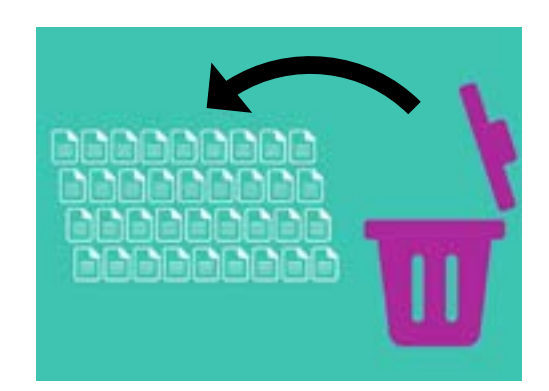

如果您不小心删掉了一个文件,您可 以从"废纸篓"(Bin)中找回文件。

- 一个面板随之打开,其中显示您最近移至"废纸篓"(Bin)的文件。找到您刚刚删除的 文件。
- 4. 右键单击文件就会出现一些选项。点按"放回原处" (Put Back)。
- 5. 文件从"废纸篓"(Bin)中消失,然后重新出现在桌面上。

当您将某个文件"**放回原处"(Put Back)**时,它会回到原来被删除的地方,例如桌面或某个文件夹中。

#### 清倒废纸篓

通过清倒废纸篓,您可以确保文件被永久删除。

- 点按"废纸篓"(Recycle Bin)窗口左上方的"红 点"关闭窗口。
- 现在找到"程序坞"(Dock)中的"废纸篓" (Bin)图标。如果图标中有垃圾,说明"废纸篓" (Bin)中有一些您可以删除的文件。
- **3.** 右键单击"废纸篓"(Bin)图标,在出现的选项中, 将鼠标光标指向"清倒废纸篓"(Empty Bin)。
- 如果您确定要删除"废纸篓"(Bin)中的所有内 容,点按"清倒废纸篓"(Empty Bin)。
- 5. 要求您确认永久删除所有内容的方框随之出现。

点按"**清倒废纸篓"(Empty Bin)**,然后您会看 到"**废纸篓"(Bin)**图标改变为一个清空的废纸 篓。

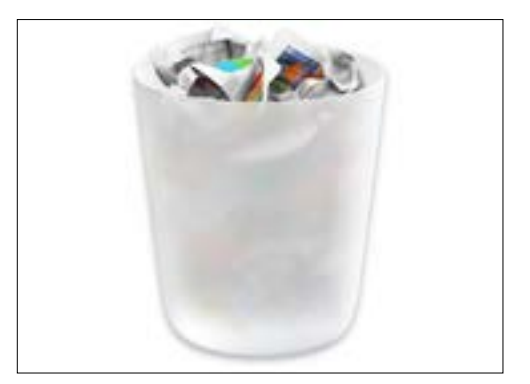

如果"废纸篓"(Bin)中有垃圾, 那您就可以删除其中的内容。

#### 准备好将文件移动至U盘(USB stick)

U盘(USB stick)可插入您电脑的USB接口,这是个安全和便捷的转移和储存文件和文件夹的方法。

在本示例中,我们将一个文件夹从桌面转移至一个U盘(USB stick)。您可以保存好这份指引,等到 有一个U盘(USB stick)和您想转移的一些文件时就可以拿出来参考。

- 1. 将U盘(USB stick)插入您的电脑中。
- 2. 插入电脑后, 它将以图标形式出现在您的电脑桌面中。

#### beconnected.esafety.gov.au

# Apple台式机:管理储存空间

为了避免病毒. 仅使用全新的或未被其他人用过的"U盘"(USB stick)。 您可以从便利店或超市买一个新的"U盘"(USB stick),它们的价格并不 告!

- 3 现在找到"程序坞"(Dock)中的"访达"(Finder)图标并点按该图标。
- 4 "访达"(Finder)面板随之打开。在左侧边栏中寻找"位置"(Locations)。您的U 盘(USB stick)将出现在这里,它的名字可能是与U盘(USB stick)相似的名字。
- 5. 点按U盘(USB stick)的名字,右侧面板随之改变并显示U盘(USB stick)中的文件。如 果面板是空白的, 说明U盘(USB stick)中没有文件。

### 将文件移动至U盘(USB stick)中

现在我们准备好将文件移动至U盘(USBstick)了。在演示时, 我们会将一个称为"园艺"(Gardening)的文件夹移动至U 盘(USB stick)中。

- 1. 鼠标左键单击桌面上的"园艺"(Gardening)文件 夹不要放开。
- **2.** 用鼠标将文件夹拖动至"访达"(Finder)面板。
- 3. 当文件夹位于窗口上方时松开鼠标按钮,让文件夹落 入U盘(USB stick)中。
- 4. 电脑会将"园艺"(Gardening)文件夹和其中的 文件复制进U盘(USB stick)。

当您看到"园艺"(Gardening)文件夹出现在"访达" (Finder) 面板中时, 说明复制过程已经完成并且文件已经安 全储存在U盘(USB stick)中。

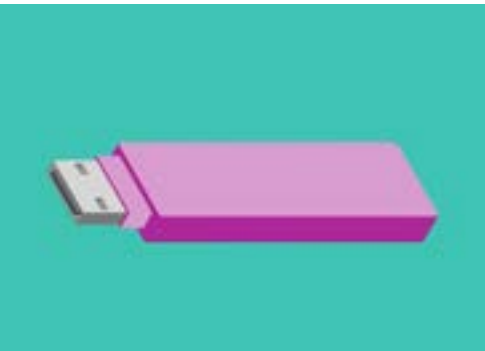

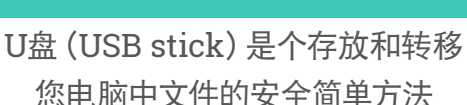

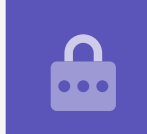

### 文件复制至U盘(USB stick)后将文件从电脑中删除

请注意, "园艺" (Gardening) 文件夹只是复制到U盘 (USB stick) 中, 它仍然在您的电脑桌面。为了释放电脑的储存空间, 我们将从桌面上删除这个文件夹。

- 1. 鼠标右键单击桌面上的"园艺"(Gardening)文件夹以显示"快捷"(Context)菜单。
- 2. 从出现的选项中,点按"移动至废纸篓"(Move to Bin),将文件从桌面删除并转移至 "废纸篓"(Bin)。
- 如需将文件完全从您电脑中移除, 鼠标右键单击 "废纸篓" (Bin) 图标, 选择列表中的
  "清倒废纸篓" (Empty Bin), 然后再次选择 "清倒废纸篓" (Empty Bin) 以确认。

太棒了!现在文件夹存在U盘(USB stick)上,电脑的空间又多了一些。

### 安全移除U盘(USB stick)

当您复制完文件后,请注意不要直接拔掉U盘(USB stick)。如果这么做,您的文件可能会受损。

您应该让U盘(USB stick)安全推出。

- 找到"访达" (Finder) 面板左侧的U盘(USB stick) 名字。
- **2.** 在图标旁边,您会看到一个向上的箭头。点按箭头一次,让电脑知道您准备要拔掉U盘(USB stick)。
- **3.** 过一会后, "访达" (Finder) 面板将会关闭, U盘 (USB stick) 的图标将从桌面消失。
- 现在您可以从电脑上拔掉U盘(USB stick)了,然后 把它放在安全的地方。

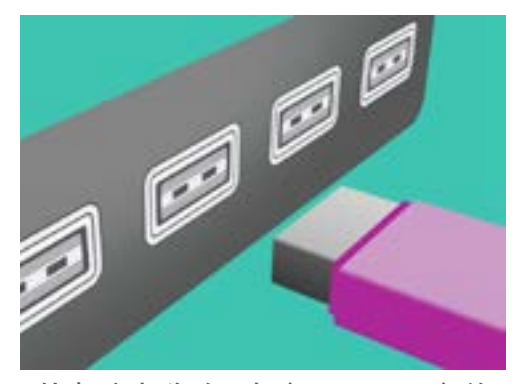

从电脑中移除U盘(USB stick)前 让其正确推出以避免损坏文件